# Erstellung eines QR-Codes zum Check-In mit der Corona-Warn-App

Kurzanleitung

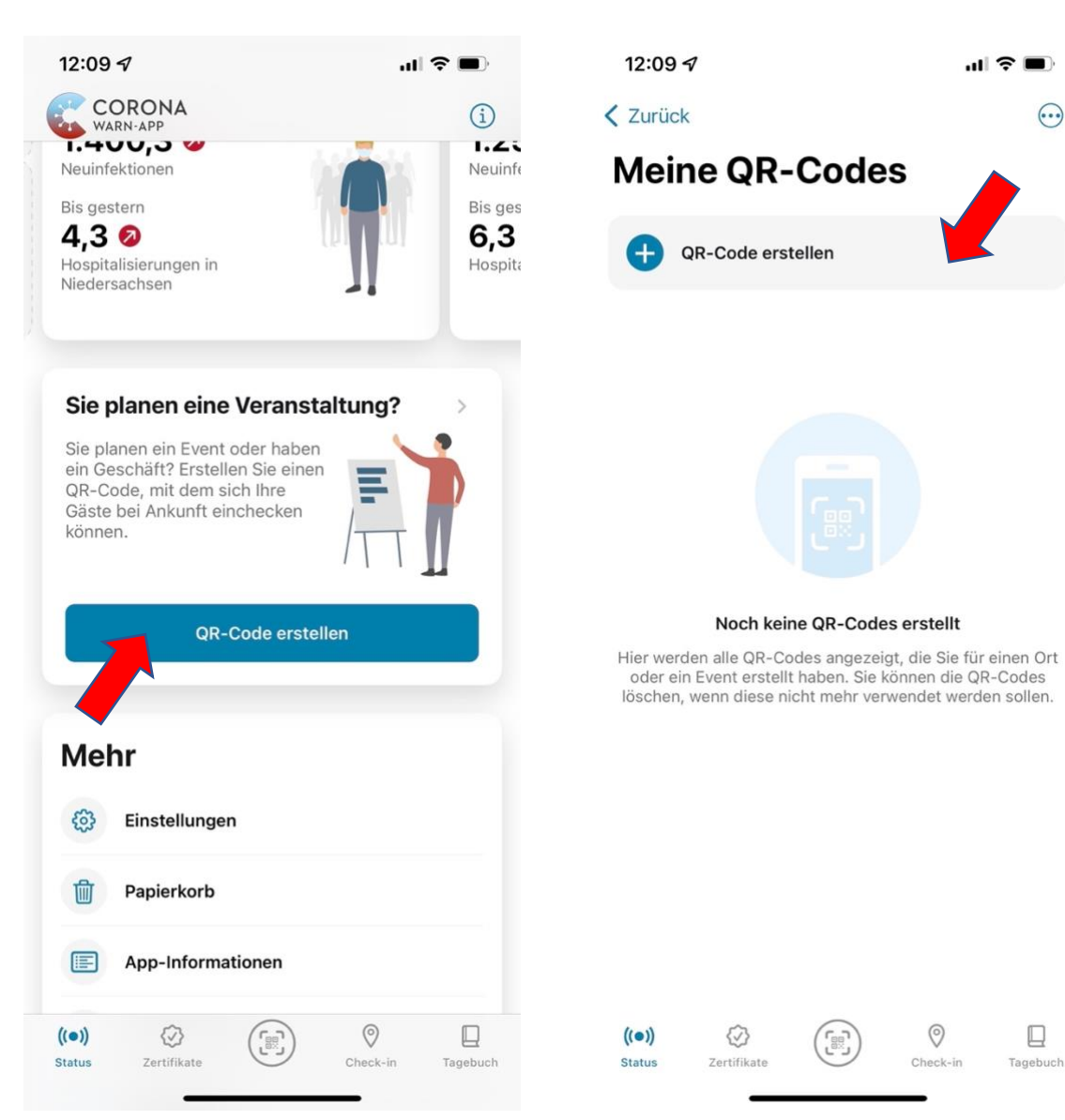

## Aufruf der Corona-Warn-App, Startseite

### Schaltfläche "QR-Code erstellen"

0

### Ort auswählen: "Anderer Ort"

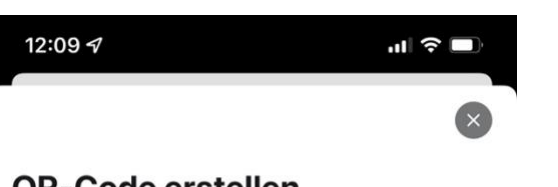

# **QR-Code erstellen**

ORT

Einzelhandel Geschäft, Verkaufsraum

Gastronomiebetrieb Café, Kneipe, Restaurant, Hotel

Handwerksbetrieb Friseur, Schreinerei

Arbeitsstätte Büro, Konferenzraum, Kantine

Bildungsstätte Klassenzimmer, Vorlesungssaal, Bibliothek

Öffentliches Gebäude Bürgeramt, Museum

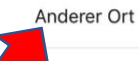

EVENT

Kulturveranstaltung Konzert, Kunstausstellung

Vereinsaktivität Sporttraining, Mitgliederversammlung

Private Feier Geburtstag, Familienfeier

Gottesdienst

. . . .

### Ort eingeben und speichern

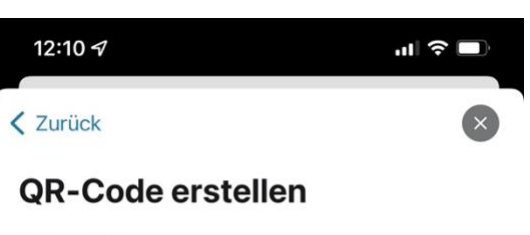

Anderer Ort

Testkirche

Testort

 
 Typische Aufenthaltsdauer
 02:00 Std.

 Geben Sie an, wie lange sich Gäste üblicherweise bei Ihnen aufhalten.
 bei

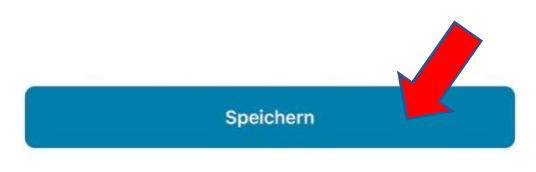

Neuer QR-Code wird nun aufgelistet, darauf tippen für die Verwendung

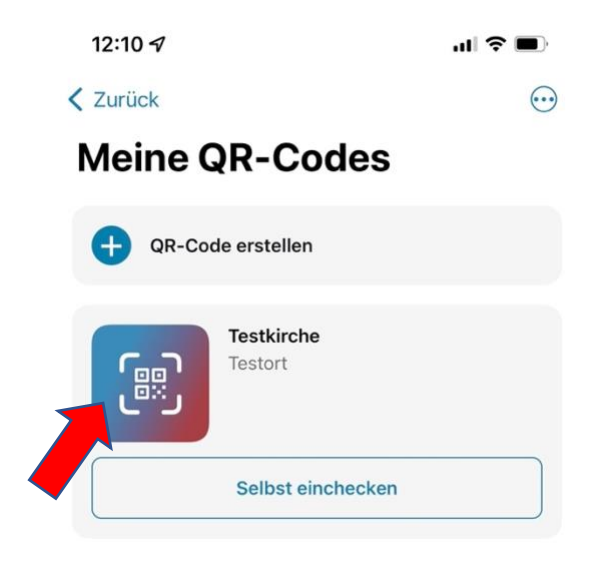

0

Check-in

Tagebuch

((•))

Status

 $\odot$ 

Zertifikate

QR-Code wird angezeigt, "Druckversion anzeigen" für den Ausdruck

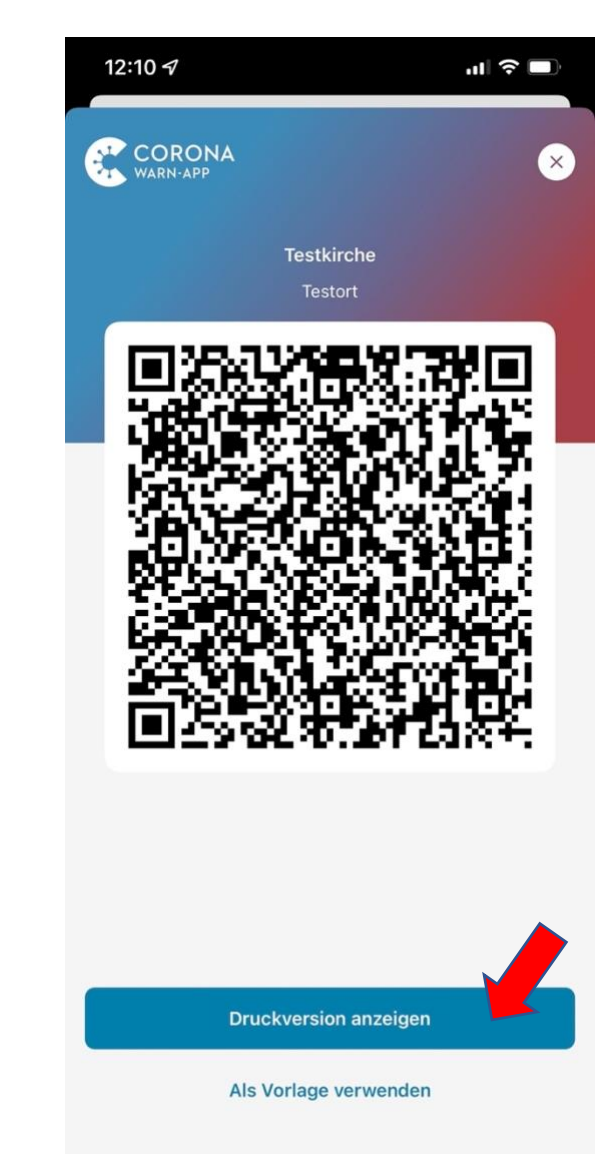

## QR-Code wird als PDF zum Ausdruck oder Versenden angezeigt

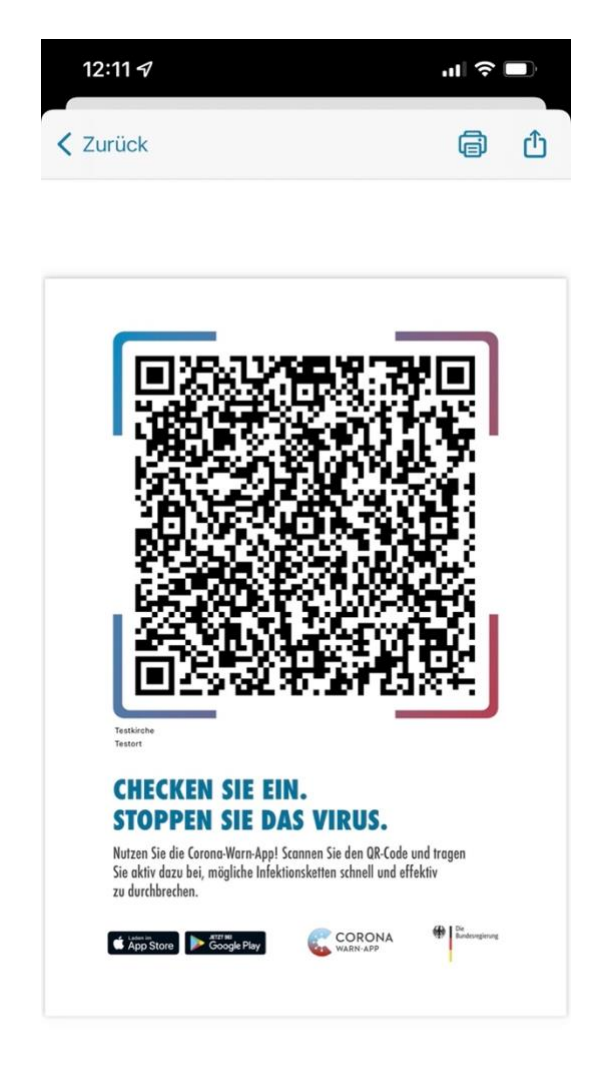